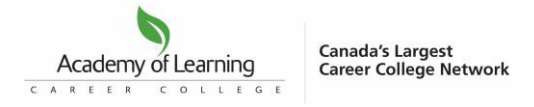

## Filling the T2202 Information and Instructions

# Part 1: Before starting the T2202 slip and XML file generation process described in this document, take note of the following:

- <u>A)</u> What is a T2202 slip? The T2202 slip is the tax form required to be issued to most students who paid money to the college in a given tax year. The form replaces the T2202A (filed in years prior to 2019) and is required to be mailed to each student. It is recommended that you retain a copy for your records. You are not required to mail T2202 slips to the CRA (you are required to submit the data electronically instead, such as through an XML File upload).
- <u>B)</u> What is the XML File? An XMF file is a specific file format. For the T2202, we use an XML file to export all T2202 tax form information that you may upload to the CRA directly. The file includes all of the information on each printed T2202 slip that you issue to the student as well as a summary report required by the CRA
- <u>C)</u> For the T2202 slip printing and XML File, ensure you have the following information accurately entered into LAUNCH for each student:
  - 1. Student Family Name and Given Name

#### 2. Student SIN

To assist with the SIN collection process, we have created a web form you may send to students: <u>https://acmeweb.academyoflearning.net/Forms/SINForm.aspx</u>

(Note from CRA: Make sure the **SIN** and **name** you enter on each T2202 certificate are correct. If the student does not give you their **SIN**, you should be able to show that you made a reasonable effort to get it. For example, if you contact a student by mail to ask for their **SIN**, record the date of your request and keep a copy of any correspondence that relates to it. If you do not make a reasonable effort to get a SIN, you may be subject to a penalty of \$100 for each failure. If you cannot get a SIN from the student, file your information return, without the SIN, no later than the last day of February. If you do not, you may be subject to a **penalty**.)

- 3. Student Address
- 4. Contract Number

## D) For the XML File Specifically, ensure you have the following information accurately entered into LAUNCH for each campus:

Note: School Main level of access is required. To update this information, go to LAUNCH>CMS>CampusManager

- Business Number (in the Main tab) enter 15 alphanumeric characters: your 9 digit Business Number, followed by the letters "RZ", followed by the 4 digit account number (example "123456789RZ0001"). Do not add any spaces in the business number field)
- 2. Post-secondary Educational Institution Name (In the Contact tab)
- 3. Post-secondary Educational Institution Mailing Address (In the Contact tab)
- Contact Name (in the Contact tab) the name of the person able to answer questions related to the T2202 forms
- 5. Contact Phone (in the Contact tab) the telephone number associated with the Contact Name

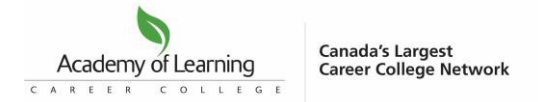

### Part 2: Creating the T2202 Tax Slips and generating the XML file:

To Start: Log in to LAUNCH <u>https://launch.academyoflearning.net</u> using your username and password. Click on the T2202 (under Tools menu), which will open a new tab with a log in screen. Note: Those with School Main or Learning Coach Admin level and T2202 form permission enabled in LAUNCH can only use this process.

Login Screen: You will need to enter your LAUNCH username and password again.

|          | T2202  |  |
|----------|--------|--|
| Username |        |  |
| Password |        |  |
|          |        |  |
|          | SUBMIT |  |
|          |        |  |
|          |        |  |

**To start, you will** Create All Student T2202 Forms first, and fix all errors before generating the xml file. This will avoid any further issues with downloading student forms. You can use 'T2202 student details report' button on the page to download spreadsheet file to review all student details.

If you are having issues with this process, please use the new 'T2202' category in the HelpDesk.

STEPS TO CREATE AND DOWNLOAD T2202 STUDENT FORMS:

- **1.** Select school and year to generate T2202 student forms.
- 2. Click on "Create All student T2202 Forms" button, pop-up window will open.
- **3.** Click on "Run Reports" button to start process of generating the T2202 Student forms files in PDF format.

| AOLCC<br>Canada's Largest Carer | er College Network |                                                                                                    | Andrea.Sykorova<br>Logout |
|---------------------------------|--------------------|----------------------------------------------------------------------------------------------------|---------------------------|
| CREATE T2202                    | STUDENT F          | ILES                                                                                                   |                           |
| Campus : Franchise              | Trainee Acade      | emy                                                                                                    |                           |
| Select School:                  | Franchise Tra      | inee Academy                                                                                           |                           |
| Select Year:                    | 2024               | Create all student T2202 forms                                                                         |                           |
|                                 | DETAILS REPORT     |                                                                                                    |                           |
| CREATE ALL STUD                 | DENT T2202 FORMS   | Please click on Run Reports to generate student forms for<br>Franchise Trainee Academy in year of 2024 |                           |
| CREATE SCHOOL                   | T2202 XML          |                                                                                                    |                           |
| DOWNLOAD T22                    | 02 STUDENT FORM    | CANCEL RUN REPORTS                                                                                     |                           |
| DOWNLOAD T22                    | 02 XML             |                                                                                                    |                           |
|                                 | Amended C          | iontracts                                                                                              |                           |
| CREATE SCHOOL                   | T2202 AMENDMEN     | IT XML                                                                                                 |                           |
| DOWNLOAD T22                    | 02 AMENDMENT X     | ML                                                                                                    |                           |
|                                 |                    |                                                                                                    | 🕃 Help                    |

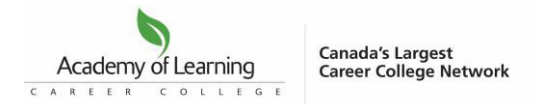

4. It will take some time to complete, there is a progress bar for you to review how much time is left.

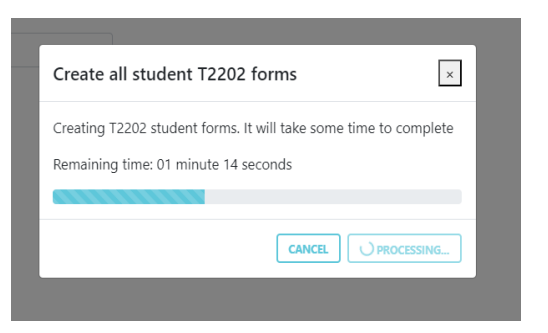

5. After completion it will display either a green message indicating that all items are complete or a red message indicating that there are items to be reviewed.

| AOLCC<br>Canada's Largest Career College No | twork                   | Andrea.Sykorov<br>Logoi                                           |
|---------------------------------------------|-------------------------|-------------------------------------------------------------------|
| CREATE T2202 STUDE                          | NT FILES                |                                                                   |
| Campus : Test School                        |                         |                                                                   |
| Select School                               | Test School             |                                                                   |
| Select Year:                                | 2024                    |                                                                   |
| CREATE ALL ST                               | IDENT T2202 FORMS       |                                                                   |
| CREATE SCHOO                                | L T2202 XML             |                                                                   |
| DOWNLOAD T2                                 | 202 STUDENT FORMS (ZIP) |                                                                   |
| DOWNLOAD T2                                 | 202 XML                 | 1/36 Student Records have a valid SIN number.                     |
|                                             |                         | All student forms for Test School<br>were generated successfully. |

If there is a red box, it indicates that there are errors in the data that need to be fixed. Those errors will be listed in the message box. You will need to fix the data directly in the student accounts in LAUNCH and run again. The list of records in the red box message can be selected and copy/pasted if needed. You will need to run steps 1-5 again after correcting the data.

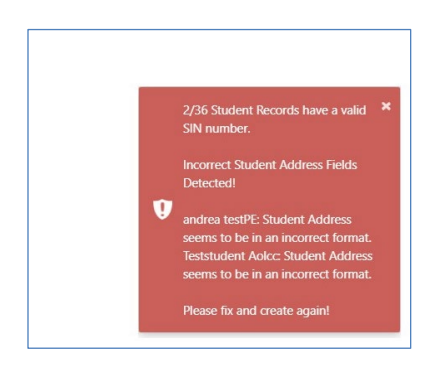

**Note**: We have added a status field for valid SIN numbers in the message box that will identify the number of students with a valid SIN number, e.g. '2/36 Student Records have a valid SIN number message' which means 2 students have valid SIN number, and 34 students have either empty, invalid characters, or zeros entered in SIN number field. You will need to rerun the report upon collecting SIN from students via web form to have validated all students' SINs if possible. (To assist with the SIN collection process, we have created a web form you may send to students:

https://acmeweb.academyoflearning.net/Forms/SINForm.aspx)

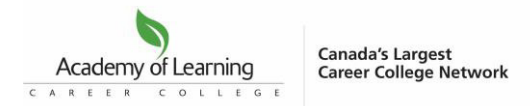

6. Once you receive a green box, indicating that the data is complete, then you can click on "Download T2202 Student Forms (ZIP)" button, and then click Download Reports. You will be asked to re-enter your password.

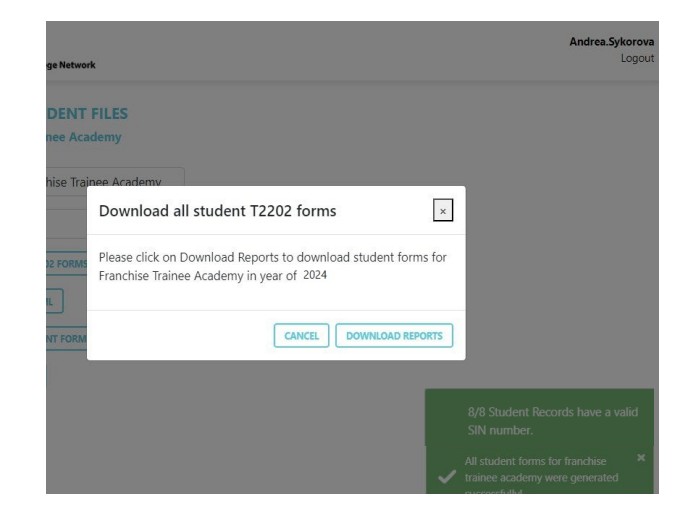

**7.** You will then be provided with a ZIP file which will have student forms in pdf format with a protected password. For extracting or opening the file, you will need to enter the password for the user who created the file.

| AOLCC<br>Canada's Largest Career Co | ollege Network     |           |                                                          |                            | And                            | Ca.Syk |
|-------------------------------------|--------------------|-----------|----------------------------------------------------------|----------------------------|--------------------------------|--------|
| REATE T2202 ST                      |                    | _         | Extract                                                  | 5479.zip                   | - 0                            | ×      |
| ampus : Test School                 | File Home Share    | View C    | ompressed Folder Tools                                   |                            | ,                              | . 0    |
| Select                              | ← → ~ ↑ 🚺 « Do     | 5479.zip  | ې ق 🗸                                                    | Search 5479.zip            |                                |        |
|                                     | This PC            | ^         | Name                                                     | ^                          | Туре                           | ^      |
| Select                              | 3D Objects         |           | andrea testPE                                            | _638412632893952428.pdf    | Microsoft Edge PDF Document    |        |
| Jeicet                              | Desktop            | Parroward | Hari Student?                                            | 629412622272626646 wdf     | Microsoft Edge PDF Document    |        |
| CREAT                               | Documents          | Passiona  | needed                                                   | ^                          | Microsoft Edge PDF Document    |        |
|                                     | 🕹 Downloads        | File prot | andrea testPE_63841' is p<br>ected. Please enter the pas | oassword OK                | Microsoft Edge PDF Document    |        |
| ( contract                          | 👌 Music            | the       | box below.                                               | Skip File                  | Microsoft Edge PDF Document    |        |
| CREA                                | E Pictures         |           |                                                          | Canad                      | Microsoft Edge PDF Document    |        |
|                                     | Videos             | Pas       | swora:                                                   | Caller                     | f Microsoft Edge PDF Document  |        |
| DOW                                 | 🛀 Windows-SSD (C:) | -         | 🖾 RuthLive Test                                          | TestSchool_638412632944079 | Microsoft Edge PDF Document    |        |
|                                     | Metwork            |           | 👜 Sunitha TestSe                                         | ept28_638412633467369119.p | df Microsoft Edge PDF Document | ~      |
| DOW                                 |                    | 100       |                                                          |                            | 13-                            | í.     |

STEPS TO CREATE AND DOWNLOAD T2202 XML:

- **1.** Select school and year to generate T2202 xml.
- 2. Click on "Create School T2202 xml" to proceed.

| Create School T2202 XMI                                             | ×                               |
|---------------------------------------------------------------------|---------------------------------|
| Please click on Run Reports to g<br>Trainee Academy in year of 2024 | enerate t2202 xml for Franchise |
|                                                                     | CANCEL                          |

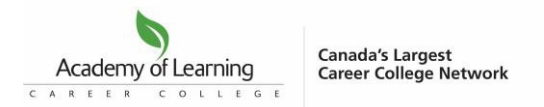

**3.** Click on "Run Reports" button, which will start creating the T2202 XML and will display a green completion box if successfully completed.

| AOLCC<br>Canada's Largest Career       | ollege Network                                        | Andrea.Sykorova<br>Lagou             |
|----------------------------------------|-------------------------------------------------------|--------------------------------------|
| CREATE T2202 S<br>Campus : Franchise 1 | TUDENT FILES<br>rainee Academy                        |                                      |
| Select School:                         | Franchise Trainee Academy                             |                                      |
| Select Year:                           | 2024                                                  |                                      |
| T2202 STUDENT                          | ETAILS REPORT                                         |                                      |
| CREATE ALL STUD                        | ENT T2202 FORMS                                       |                                      |
| CREATE SCHOOL                          | 2202 XML                                              |                                      |
| DOWNLOAD T22                           | 2 STUDENT FORMS (ZIP)                                 |                                      |
| DOWNLOAD T22                           | 2 XML                                                 |                                      |
|                                        |                                                       | ✓ Generated XML file successfully. ★ |
| opyright © 2024 & All I                | ights Reserved by Academy of Learning Career College. | B Helt                               |

**4.** To download the xml file, click on "Download T2202 xml" button and then click Download Reports. You will be asked to re-enter your password.

| Download School                                  | T2202 XML                                           | ×           |
|--------------------------------------------------|-----------------------------------------------------|-------------|
| Please click on Downlo<br>Franchise Trainee Acad | ad Reports to download t2202<br>emy in year of 2024 | xml for     |
|                                                  | CANCEL                                              | DAD REPORTS |

**5.** Next, you will receive a ZIP file that will have xml file protected with a password. For extracting or opening the file, need to enter the password of user who created the file. Please note that this new process means that you no longer have to edit the XML file with the header changes.

|                                                                                                    |                                                                                                    | ☆                                                                                                    | D                                                                                                    | ↓ □                                                                                         | A                                                                                                    | :                                                          |                                        |                       |
|----------------------------------------------------------------------------------------------------|----------------------------------------------------------------------------------------------------|----------------------------------------------------------------------------------------------------|----------------------------------------------------------------------------------------------------|---------------------------------------------------------------------------------------------|----------------------------------------------------------------------------------------------------|------------------------------------------------------------|----------------------------------------|-----------------------|
| R                                                                                                    | ecent downloa<br>5701 (2).zip<br>2.256 B • 4 minu                                                                                                    | d history                                                                                                    | ×                                                                                                    | ndre                                                                                        | a.Syko<br>Lo                                                                                                    | rova<br>gout                                               |                                        |                       |
| AOLCC<br>Canada's Largest Caree                                                                                                    | r College Network                                                                                                    |                                                                                                    |                                                                                                    |                                                                                             |                                                                                                    |                                                            |                                        | Andrea.S              |
| <b>.KEATE T2202</b>                                                                                                    | STUDENT FILES                                                                                                    |                                                                                                    |                                                                                                    |                                                                                             |                                                                                                    |                                                            |                                        |                       |
| CATE T2202                                                                                                    | Trainee Academy                                                                                                    | File     Home     Shar                                                                                                    | e View Co                                                                                                    | Extract<br>opressed Folder 1                                                                | 57<br>Fools                                                                                                    | 01 (3) <i>.zip</i>                                         |                                        | - • ×<br>~ 0          |
| Select School                                                                                                    | Trainee Academy     Franchise Trainee                                                                                                    | Image: Image: Image | e View Co<br>Io > 5701 (                                                                                      | Extract<br>spressed Folder 1<br>V 0                                                         | ,0 Sear                                                                                                    | 01 (3).zip<br>:h 5701 (3).zip                              | Туре                                   | - Compressed          |
| Campus : Franchise<br>Select School:<br>Select Year:                                                                                               | Franchise Trainee     2024                                                                                                    | Image: Image: Image | e View Co<br>No                                                                                               | Extract<br>pressed Folder 1<br>C D<br>franchise Trai'i                                      | 57<br>Feols                                                                                                    | 01 (3).zip<br>:h 5701 (3).zip<br>ОК                        | Type<br>X<br>ficrosoft Edge H          | - Compressed          |
| CHEATE T2202<br>Campus : Franchise<br>Select School:<br>Select Year:<br>T2202 STUDEN                                                               | Trainee Academy Franchise Trainee 2024 TDETAILS REPORT                                                                                                    | B     ♥     ♥       File     Home     Shar       ←     →     ↑     0       ●     This PC     30 Objects       ■     Desktop       ■     Desktop       ●     Downents       ●     Downends                                                                                                    | e View Co<br>No                                                                                               | Extract<br>Inpressed Folder 1                                                               | Fools<br>Sear<br>Sear | 01 (3).zip<br>ih 5701 (3).zip<br>OK<br>Skip File           | Υ <sup>γρε</sup><br>X ficrosoft Edge H | - Compressed          |
| CREATE T2202 :<br>Campus : Franchise<br>Select School:<br>Select Year:<br>T2202 STUDEN<br>CREATE ALL STU                                           | Trainee Academy     Franchise Trainee     2024     TOETAILS REPORT UDENT T2202 FORMS                                                                                                    | Image: Share       File       Home       Share       Image: Share       Image: Share       Im                                                                                                    | e View Co<br>Io_ > 5701 (<br>Password necdor<br>Pretocied<br>the box be<br>Password                           | Extract<br>apressed Folder 1                                                                | 57<br>Fools<br>,P Search<br>is password<br>assevord in                                                                                                    | 01 (3).zip<br>ih 5701 (3).zip<br>OK<br>Skip File<br>Cancel | X ficrosoft Edge H                     | - D X V V V           |
| CREATE ALL STU<br>CREATE ALL STU<br>CREATE SCHOOL                                                                                                  | Trainee Academy     Franchise Trainee     2024     TOETAILS REPORT UDENT T2202 FORMS                                                                                                    | Image: Share       File       Home       Share       Image: Share       Image: Share       Im                                                                                                    | e View Co<br>to                                                                                               | Extract  pressed Folder T  C  Flanchise Trai's  Flanchise Trai's  N  C                      | is password                                                                                                    | 01 (3).zip<br>th 5701 (3).zip<br>OK<br>Skip File<br>Cancel | Type<br>ficrosoft Edge H               | Compressee            |
| CREATE SCHOOL<br>Select School<br>Select Year:<br>T2202 STUDEN<br>CREATE ALL STI<br>CREATE SCHOO<br>DOWNLOAD T2                                    | Trainee Academy     Trainee Academy     Teranchise Trainee     2024     T DETAILS REPORT     UDENT T2202 FORMS     LT2202 XML     2202 STUDENT FORMS CIT                                                        | B     P     P       File     Home     Shar       File     Home     Shar       C     P     This PC       Distrip     Doctorest       Destrop     Doctorest       Destrop     Doctorest       Destrop     Doctorest       Destrop     Doctorest       Destrop     Doctorest       Destrop     National Star       District     Pictures       Unindown SSD (C)     Network                                                                                                    | e View Co<br>to_⇒ 5701 (<br>Password neede<br>Password neede<br>Phin Torected<br>the box bel<br>Password:     | Extract<br>hpressed Folder 1<br>V 0<br>Misma<br>Franchise Tral1<br>Presse erter the p<br>W. | s password in                                                                                                    | 01 (3).zip<br>ih 5701 (3).zip<br>OK<br>Skip File<br>Cancel | Xpe<br>Kicrosoft Edge H                | Compressed<br>(TML Do |
| CREATE TZ202<br>ampus : Franchise<br>Select School<br>Select Year:<br>TZ202 STUDEN<br>CREATE ALL STI<br>CREATE SCHOO<br>DOWNLOAD TZ<br>DOWNLOAD TZ | Trainee Academy           :         Franchise Trainee           2024         2024           T DETAILS REPORT         UDDITY T2202 FORMS           UCT T2202 FORMS         L           2020 XML         2022 XML | Image: Constraint of the second second sec      | e View Co<br>o > 5701 (<br>Pessword neede<br>Pessword:<br>Pessword:<br>Pessword:<br>16.1 KB                   | Etrat                                                                                       | Fools                                                                                                    | 01 (3).sip<br>ch 5701 (3).sip<br>OK<br>Skip File<br>Cancel | X pe<br>K ferosoft Edge H              | Compressee            |
| KEATE T2202<br>Campus : Franchise<br>Select School<br>Select Year:<br>T2202 STUDEN<br>CREATE ALL STI<br>CREATE SCHOO<br>DOWNLOAD T2<br>DOWNLOAD T2 | Trainee Academy  Franchise Trainee 2024 T DETAILS REPORT UDENT T2202 FORMS LT2202 XML 2202 STUDENT FORMS CZF                                                                                                    | Image: Share         Share           Image: Share         Image: Share           Image: Share         Image: Share           Image: Share         Image: Share           Image: Share         Image: Share           Image: Share         Image: Share           Image: Share         Image: Share           Image: Share         Image: Share           Image: Share         Image: Share           Image: Share         Image: Share           Image: Share         Image: Share           Image: Share         Image: Share           Image: Share         Image: Share                                                                                                    | e View Co<br>o > 5701 (<br>Personeri need<br>the backet<br>Personeri<br>See backet<br>Personeri<br>See backet | Etrad                                                                                       | is password in                                                                                                    | 01 (3).sip<br>sh 5701 (3).sip<br>OK<br>Skip Rie<br>Cancel  | X Ferosoft Edge H                      | Compressee            |